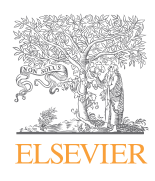

# NursingConnect 操作手冊

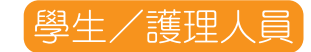

台溝委局唯兩有限公司 | 歓迎 Jill Wang | Jill Wang | 查出

## 進入 NursingConnect Skill 首頁

進入NursingConnect首頁(網址: http://www.nursingconnect.tw),將頁 面往下拉,點擊右側的「護理技術資料 庫」即可進入。

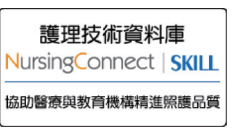

## 登入 NursingConnect Skill

進入NursingConnect Skill後,點擊右上 角的「登入」即會出現登入窗格,輸入 您的帳號與密碼後,點擊「登入」。 \*機構代碼的用途為辨識相同帳號的使用者,一 般情況下不需輸入;若於登入時遇到問題,請 治台灣愛思唯爾公司業務人員。

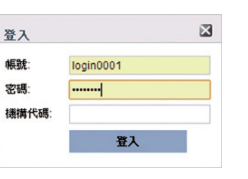

台湾委員會爾有諾公司 | 數中 Jill Wang | Jill Wang | 等出

## NursingConnect Skill 平台介面說明

#### NursingConnect | SKILL

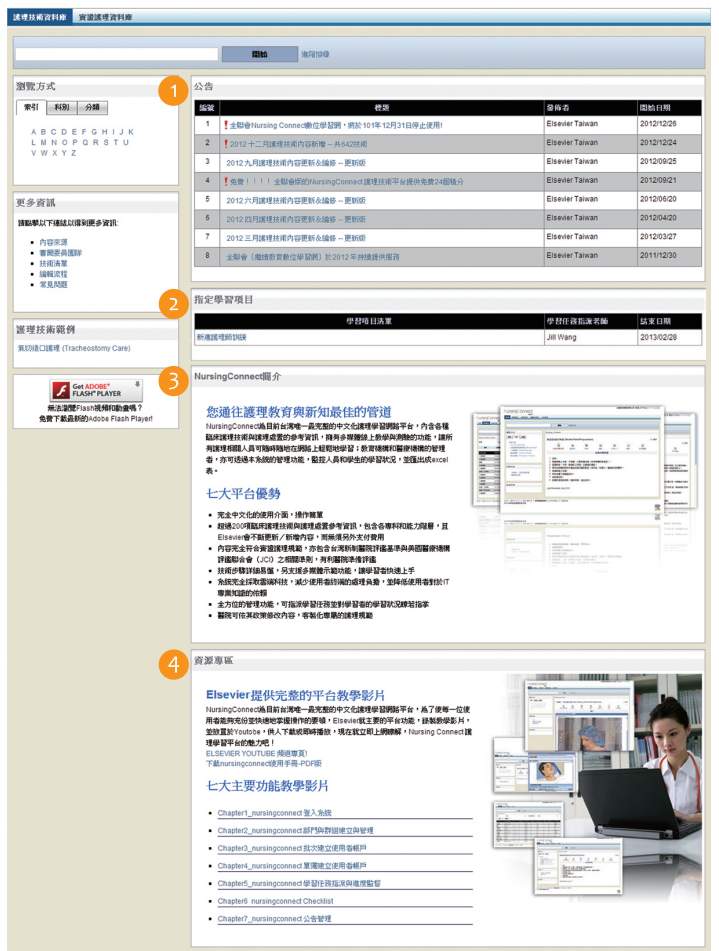

## 1公告

顯示 NursingConnect Skill 的各種公告(更新、維護等);若您的機構也有使用公告系統,那麼機構發布的公告也將顯示於此,發佈者將顯示為您所屬的機構名稱。

## 2 指定學習項目

顯示護理教師指定的學習項目,點擊即可進入該項護理技術 內容的頁面,方便護理學生學習。

\* 當您進入護理技術的頁面後,系統會記錄您的學習時間及瀏覽項目。

## 8 NursingConnect 簡介

簡明扼要的介紹,讓您快速了解NursingConnect的各項優勢!

#### 4 資源專區

提供關於NursingConnect Skill的使用方法教學手冊與影片, 讓您能迅速掌握操作要領!

## 使用 NursingConnect Skill 搜尋護理技術

您可以透過以下四種方式搜尋護理技術:

## 1 關鍵字搜尋

在平台上方的搜尋引擎輸入關鍵字(中、英文皆可)後點擊 「開始」,系統將進行全文搜索(包含標題與內文);若不 輸入關鍵字、直接點擊「開始」,則系統會依技術版本、由 舊至新列出目前平台上的所有技術。

## 2 索引

依護理技術的英文名稱首字做排列,例如:欲尋找「灌腸( enema)」,則可在字母E中查找。

## 3 科別

依護理技術的科別排列;每一項護理技術只會被分到一個科別,方便使用者進行學習。

## 4 分類

依護理技術的屬性排列,例如:欲尋找某項與身體評估相關 的護理技術,可於「身體評估」此分類中進行查找;每一項 護理技術只會被分到一個分類。

## NursingConnect Skill 護理技術介面簡介

#### NursingConnect | SKILL

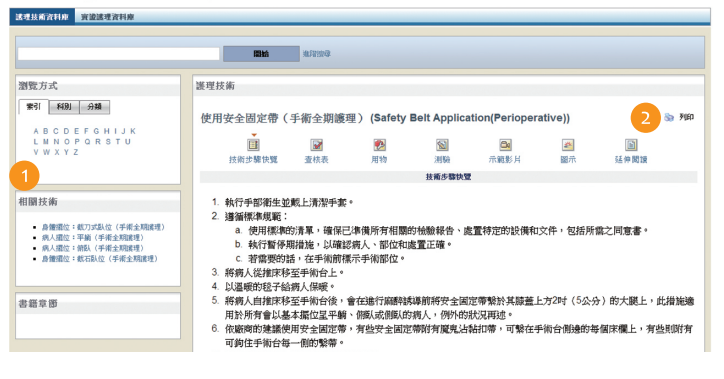

## 1 相關技術

提供使用者更深入更廣泛的學習資訊。

## 2列印

點選每個頁面右上方的「列印」即可列印該頁面,臨床護理 師、護理學生可列印「查核表」以便攜至工作場所進行練習 ,評分人員亦可用列印出的查核表進行評分。

# 1 2 3 4 5 6 7 正 1 1 1 1 1 1 1 支前步驟快寬 1 1 1 1 1 1

以下為技術內容的七項區域説明:

## 1 技術步驟快覽

護理技術實施方法的簡要步驟記錄,提供護理人員在臨時要 執行某項技術時的快速複習。

\* 文末的「Original Reviewed」表示此項技術最後更新的時間,我們會定期 更新,確保使用者能接觸到最新的護理技術!

## 2 查核表

#### 與「技術步驟快覽」內容相近,但以表單方式呈現。

\*可自訂S/U/NP,但文字表示仍為滿意/不滿意/未執行,機構可自訂滿意為 1分、不滿意為-1分、未執行為 0分等。

## 3 用物

執行此項技術所需的物品;考量每家機構的用物不盡相同, 為避免誤解,因此僅以文字列表、無圖片參考。

## 4 測驗

依此項技術而設計的測驗題目, 能讓使用者檢視對此項技術 的了解程度。

\*1可重覆測驗,系統會紀錄每次作答成績;每次測驗的題目順序皆不同。 \*2測驗結束後,僅告知作答者於本次測驗中的的作答以及題目詳解,不提

供正確答案之選項,以使作答者於測驗中能更了解技術內容。

\*3每項技術的測驗題數不同,評估者可自訂開放的題目範圍,例如:原有 五題,可關閉一題,使作答者僅作答四題。

## 5 示範影片

執行此項護理技術的示範影片,分為以下四種類型。

A.中文發音動畫:日本製作,較適合台灣護理人員之做法。 B.英文發音動畫

C.音訊檔:播放器中無畫面,僅播出聲音。

#### D.真人模擬影片

- \*1可於中央上方的下拉式選單選擇欲觀 看的步驟。
- \*2點擊━━━━可切換中英字幕。
- ∗₃點擊ॾ到可調整放大縮小。

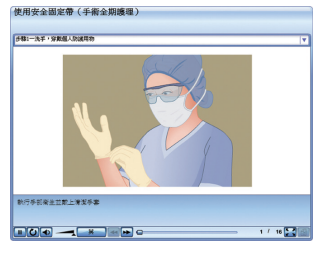

## 6 圖示

將技術內容以圖示表現,點擊可以觀看放大圖示。

#### 7 延伸閱讀

NursingConnect 編輯團隊為每項護理技術都提供更深入更詳細的資訊,以下為幾點特別説明項目。

- A.Elsevier Skill ID:由於同一項護理技術可能擁有不同名稱、 或機構因需要而修改護理技術的名稱,為了方便辨識,我 們建立了Elsevier Skill ID專屬資料庫,讓使用者能同時兼顧 實用需求與尋找技術來源的便利性。
- B.實證護理:標示此項護理技術的實證護理等級。
- C.技術説明:內容與「技術步驟快覽」相似,另外標示了更 詳細的理由解釋與注意事項。

## NursingConnect Skill 使用者介面簡介

將游標移至頁面左上方「護理技術資料庫」將 出現下拉式選單,請在下拉式選單中點選您想 執行的動作;若單擊「護理技術資料庫」則會返回 NursingConnect Skill 首頁。

## 1 學習報告

- a.學員學習報告
- 選取欲查詢的日期間隔後、點擊「搜尋」,系統將列出此 一時間內您進行過的學習項目。
- \*只有您學習過的學習項目會被列出,護理教師已指派、但您尚未學習的項 目不會列在此內。

## 2 學員工具

## a.學習記錄

所有護理技術的學習狀況詳情,包含完成日期、測驗得分 、測驗次數,以及查核成績表等。

\*「測驗得分」將只列出最高的一次得分。

#### b.學習項目清單

所有學習項目的進度與評分狀況,點擊「教師查核」可以 瀏覽該學習項目包含的護理技術,以及檢視護理教師對於 您執行這些護理技術的評分狀況。

#### c.學習證明單

使用者若有需要,可列印學習證明單作為相關憑證使用。

## NursingConnect

Elsevier Taiwan LLC

電話:(02) 2522-5900 傳真:(02) 2522-2969 www.nursingconnect.tw 104 台北市中山區中山北路96號嘉新大樓後棟8樓N-818室